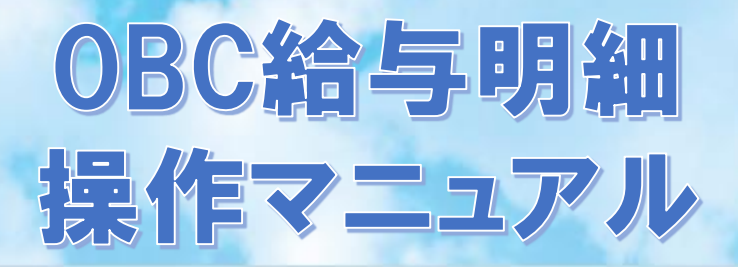

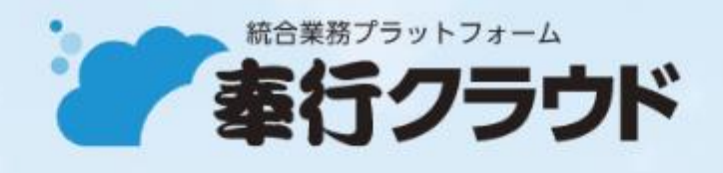

OBCiD

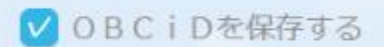

パソコン版

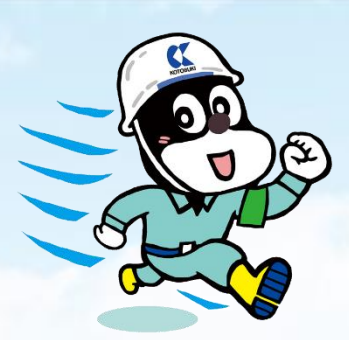

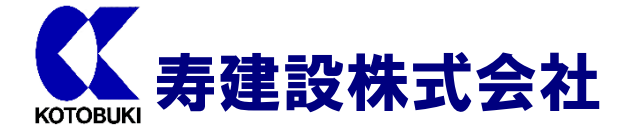

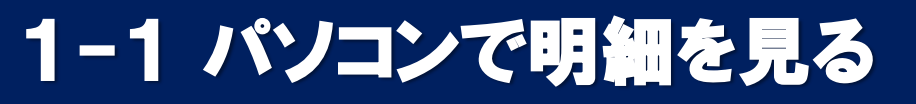

# 初めて利用する

#### ● 指定したメールアドレス宛に『【OBC i D】利用開始通知』が届きます。

| 【OBCiD】利用FW:開始通知                                             |
|--------------------------------------------------------------|
| 下記のURLにアクセスして、ログインしてください。                                    |
| < ログインURL >                                                  |
| https://id.obc.jp/mlul03alwa16/                              |
| <ログイン時のOBCiDとパスワード>                                          |
| OBCID: conse                                                 |
| パスワード:                                                       |
| 以上、よろしくお願いいたします。                                             |
|                                                              |
| 本アドレスは送信専用です。                                                |
| 返信いただいてもお答えできませんので、ご注意ください。                                  |
| (C) OBIC BUSINESS CONSULTANTS CO., LTD. All Rights Reserved. |

 本文にあるログインURLの <u>https://id.obc.jp/mlulO3alwa16/</u>をクリック すると次のログイン画面が表示されます。

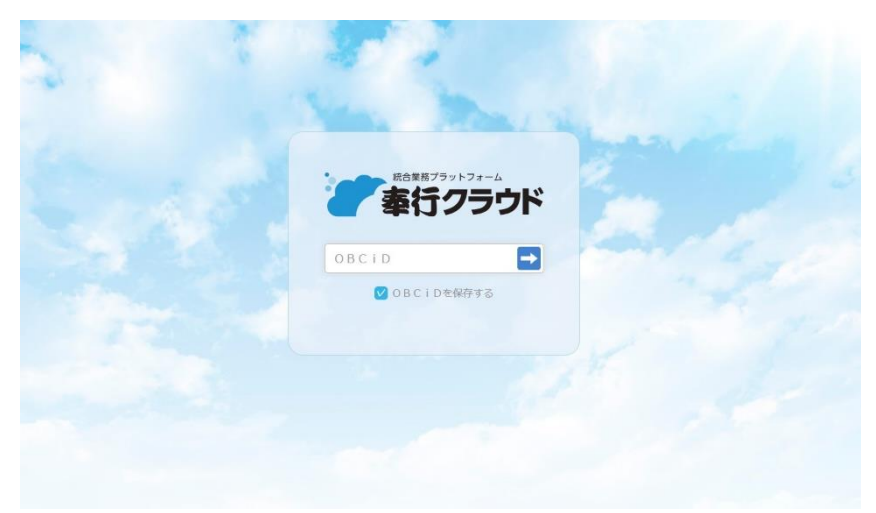

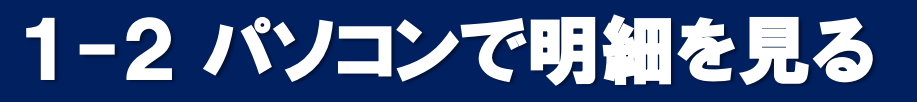

# (初回のみ)ログインする

● ログイン画面の【OBC i D】の入力欄にメールで通知された6文字の【OBC i D】を入力したら、→ ボタンをクリックします。
※ 次回から【OBC i D】は、入力不要になります。

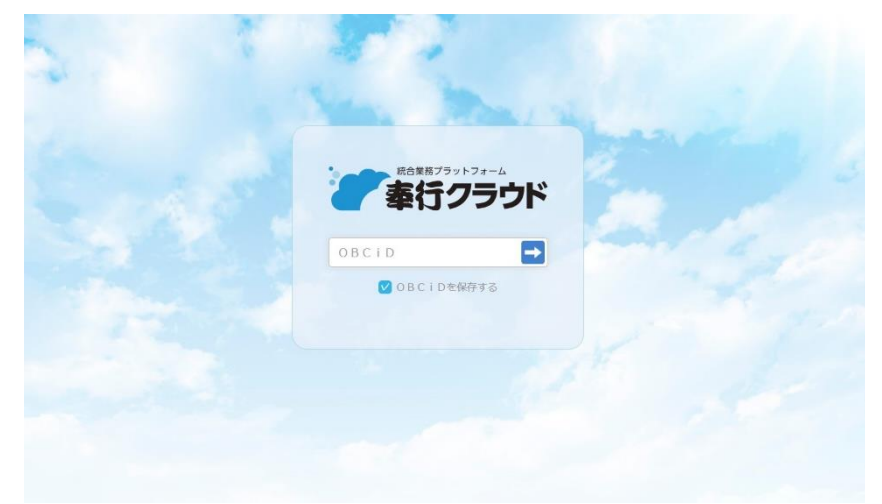

● 次の画面でパスワードを入力する欄にメールで通知されたパスワードを入力したら、→ ボタンをクリックします。

※ ここで入力するパスワードは最初の1回だけ使用するパスワードです。

| Non Marine                               |  |
|------------------------------------------|--|
| ● 「「「「「」」」 「「」」 「「」」 「」」 「」」 「」」 「」」 「」」 |  |
| → • • • • • • • • • • • • • • • • • • •  |  |
| 08CiDを切り替える<br>パスワードをお忘れですか?             |  |
|                                          |  |

1-3 パソコンで明細を見る

# (初回のみ) パスワードを変える

 ● パスワードの再設定画面が表示されるので、自分で考えた新しいパスワードを 入力欄に入力して、再設定ボタンをクリックしてください。

| パスワードの再設定                          |                                      |
|------------------------------------|--------------------------------------|
| 新しいパスワードを入力し、[再<br>パスワードは以下の基準を満たす | 「設定]ボタンをクリックしてください。<br>「必要があります。     |
| ・利用できる文字:英大文字/英                    | 小文字/数字/記号 # \$ + / : = ? @ [ ] ^ _ ` |
| ・6文字以上                             |                                      |
| ・過去4回と異なるパスワード                     |                                      |
|                                    |                                      |
| 新しいパスワード                           | 必須<br>                               |
| 新しいパスワード(確認用)                      | 必須                                   |
|                                    |                                      |
|                                    |                                      |
|                                    |                                      |
|                                    | 再設定                                  |

次の画面が表示されたら、
ログインに戻る
ボタンをクリックしてください。

| パスワードの再設定                                    |         |
|----------------------------------------------|---------|
| パスワードを再設定しました。<br>新しいパスワードでログインし <sup></sup> | てください。  |
|                                              | ログインに戻る |

ここまでの操作は、初回のみ行う操作になります。

1-4 パソコンで明細を見る

#### ログインする

ログイン画面の入力欄にパスワードを入力して、→ ボタンをクリックします。
※入力したパスワードは、● ● ● ● ● ●で表示されます。

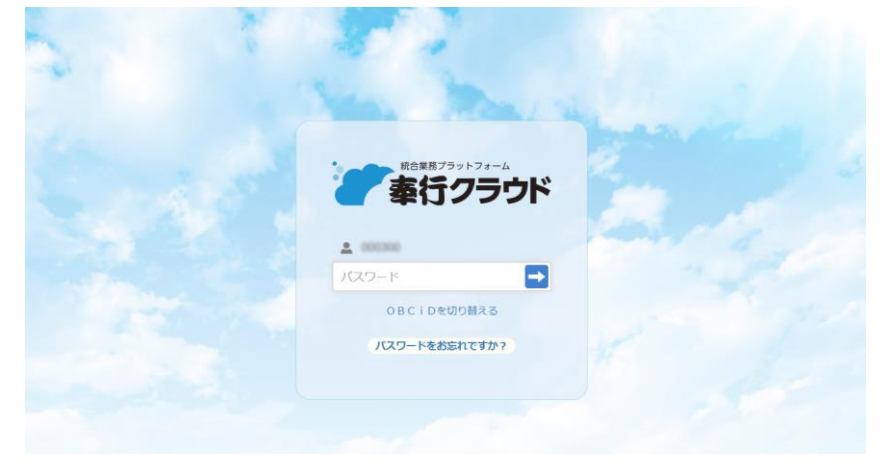

 次の画面で 明細書照会 ボタンをクリックすると給与明細が表示されます。
※明細書照会 ボタンが表示されている画面で「お気に入りに追加」をすると 次回以降の操作を省略できます。

※給与明細データが配布されていないときは、「ログインされた利用者に公開 されている明細書はありません。」と表示されますので、配布されるまでお待ち ください。

| OBCID       | × +               |             |        |             |          |                |              |          |              |           |              |
|-------------|-------------------|-------------|--------|-------------|----------|----------------|--------------|----------|--------------|-----------|--------------|
| ( → O @     | A https://hromssp | .obc.jp/b2  | ut56px | 0699/0      | n0joz3   | ar969/         | 'pay         |          |              |           |              |
| 於与阻補        |                   |             |        |             | -        |                |              |          |              |           |              |
| 84J-973-840 |                   |             |        |             |          |                |              |          |              |           |              |
|             |                   |             |        |             |          |                |              |          |              |           |              |
| 国 照会        |                   |             |        |             |          |                |              |          |              |           |              |
| 10162552    |                   |             |        |             |          |                |              |          |              |           |              |
|             |                   |             | 康      |             |          |                |              |          |              |           | 1            |
|             |                   | 2017年12月分前  | 4      |             | 10 FBB   | ]              |              |          |              |           |              |
|             |                   |             | 1.0.01 |             |          | 8              |              | _        |              |           |              |
|             |                   | -           | 100000 | 48 -#       |          |                | 2 M3         | BRANCASC | 10           | 31174-13  | RH 165       |
|             |                   | BERRIS AND  | ANDR   | white .     | 88.000   | rtan           | 7858         | 8.48     | MARAIR       | -casha    | -uau         |
|             |                   | 1000        | No.24  | WATER OF    | THEFT.   | NLABOR         | REACHING NO. | NATIO    | 38787        | 1000223.0 |              |
|             |                   | 244-00      | Bert   | 30:30       | 2.824    | 0754           | -            | ORT.     | -            | -         |              |
|             |                   | # 100.000   | 15.000 | 4.000       | 11,000   | 7,000          | 1.000        |          |              |           |              |
|             |                   | MENNIN      | MET A  |             | PBA      | 0.00           | BEREN        | 8870     | 38.71        | . 9.8711  | atta         |
|             |                   | 5,000       | -      | *****       | 4,200    |                |              | 170      | 8,800        | 80,662    | data data da |
|             |                   | 12 17 4,425 | 45.411 |             | Les      | 1.010          | 20.000       |          |              |           |              |
|             |                   | NOT NOT     | -      | HEALM       | *80*     | -              | Mia          | 1124/12  | 2.82         |           | AFREN        |
|             |                   | 10          |        |             |          |                |              |          |              |           |              |
|             |                   | 4.000       |        | Constant of | COLUMN 1 | and the second | HITY MAN     | MILTONIA | No. Party of | TRANK .   | 6,800        |

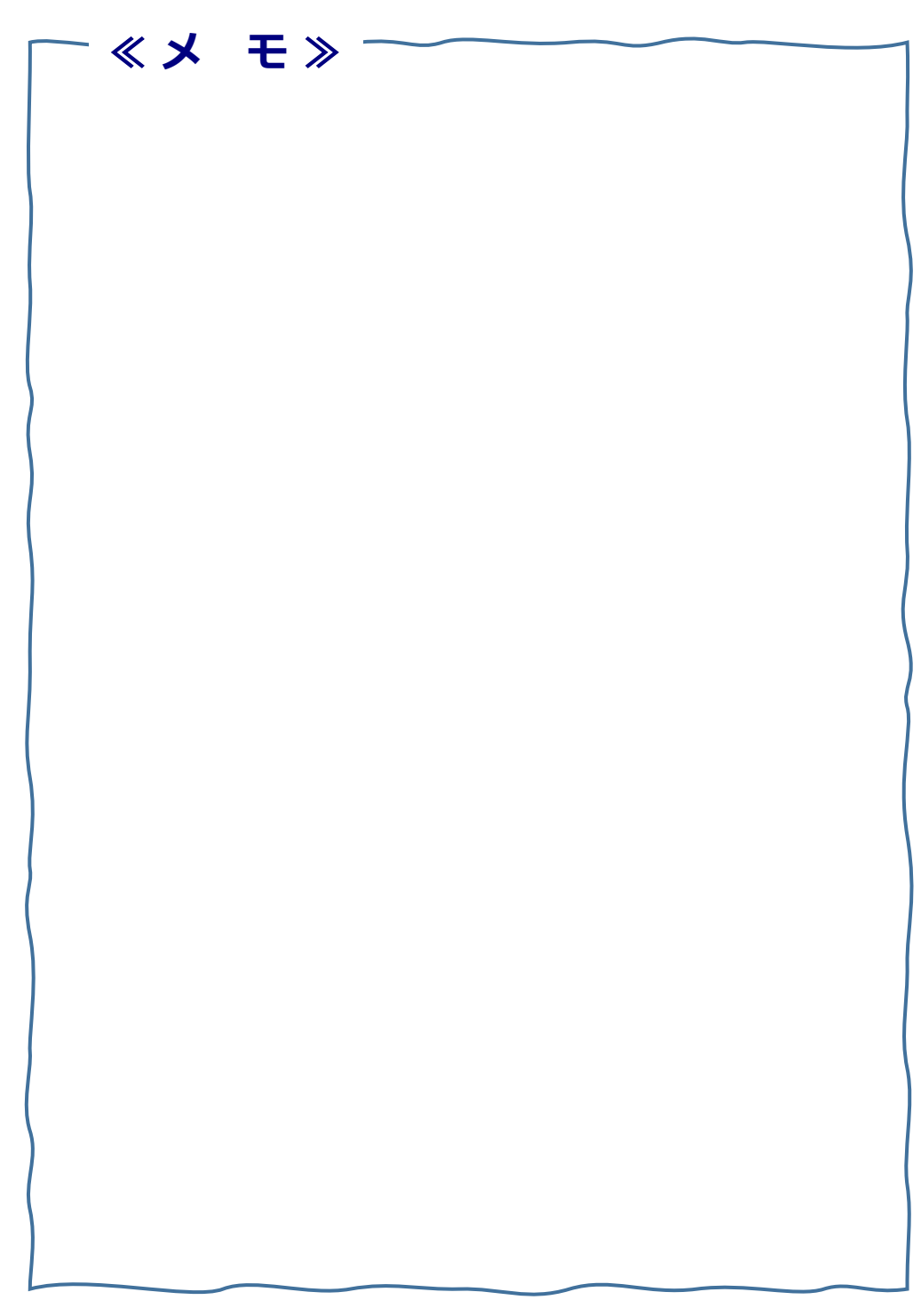